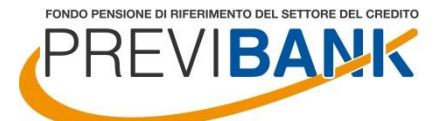

# MODALITA' DI ACCESSO ALL'AREA RISERVATA ISCRITTI

### **PROCEDURA DI REGISTRAZIONE**

L'attuale form di accesso alle aree riservate pubblicato nella home page del sito <u>www.previbank.it</u> è stato aggiornato attraverso l'inserimento della procedura di registrazione.

Per accedere all'area riservata è necessario completare la procedura di **registrazione dell'OTP** che consente di attivare la cd **autenticazione a due fattori**, nell'ottica di garantire un livello sempre maggiore di sicurezza in fase di accesso alle aree riservate e di conferma delle disposizioni on line.

Nello specifico, **utilizzando le attuali credenziali d'accesso alle aree riservate**, verrà chiesto ad ogni iscritto di associare alla propria utenza uno specifico canale di comunicazione mediante il quale recapitare la One Time Password.

Qualora al momento dell'accesso (quindi dopo aver inserito le credenziali di accesso valide nel form di cui sopra) l'iscritto risulti non ancora registrato ai servizi on line, verrà richiesto di completare la procedura:

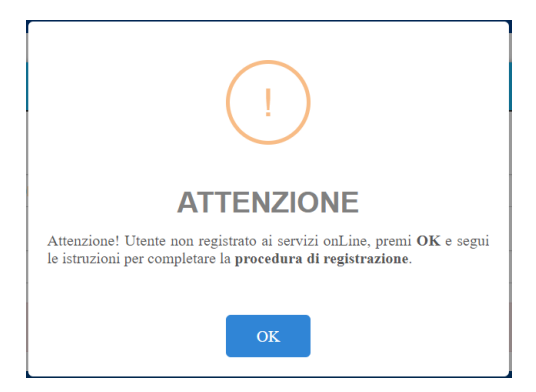

Cliccando su "OK" l'iscritto verrà direzionato sul seguente form di registrazione:

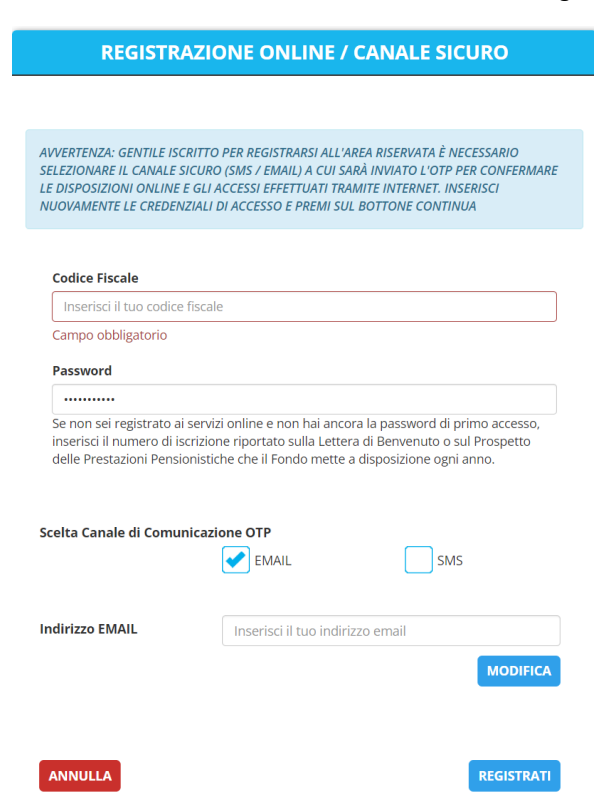

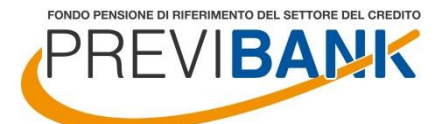

Per completare la registrazione è necessario:

- inserire le credenziali di accesso correnti (codice fiscale e password);
- inserire e confermare l'indirizzo mail presso cui recapitare la One Time Password (o il numero di cellulare).

Il form controlla che l'utenza sia censita (esatta corrispondenza tra codice fiscale e password) e che, sfruttando la doppia digitazione dell'indirizzo mail (o numero di cellulare), sia correttamente inserito anche il canale di comunicazione.

Nel caso in cui le informazioni di cui sopra siano riportate correttamente, è necessario inserire l'OTP nel frattempo inviato al canale sicuro specificato. L'OTP ha una validità temporale di 5 minuti, al temine dei quali, qualora l'inserimento non sia stato completato, deve essere rigenerato (comando "RIGENERA OTP"):

| REGISTRAZI                                                                                                    | ONE ONLINE / CANALE SICURO                                                                                                    |
|----------------------------------------------------------------------------------------------------|----------------------------------------------------------------------------------------------------|
|                                                                                                    |                                                                                                    |
| AVVERTENZA: GENTILE ISCRITTC<br>SELEZIONARE IL CANALE SICUR<br>LE DISPOSIZIONI ONLINE E GLI<br>NUOVAMENTE LE CREDENZIALI | D PER REGISTRARSI ALL'AREA RISERVATA È NECESSARIO<br>O (SMS / EMAIL) A CUI SARÀ INVIATO L'OTP PER CONFERMARE<br>ACCESSI EFFETTUATI TRAMITE INTERNET. INSERISCI<br>DI ACCESSO E PREMI SUL BOTTONE CONTINUA |
| Codice Fiscale                                                                                                    |                                                                                                    |
| Inserisci il tuo codice fiscal                                                                                           | le                                                                                                    |
| Campo obbligatorio                                                                                                    |                                                                                                    |
| Password                                                                                                    |                                                                                                    |
| •••••                                                                                                    |                                                                                                    |
| Se non sei registrato ai servi<br>inserisci il numero di iscrizio<br>delle Prestazioni Pensionisti                       | zi online e non hai ancora la password di primo accesso,<br>ne riportato sulla Lettera di Benvenuto o sul Prospetto<br>che che il Fondo mette a disposizione ogni anno.                                   |
| Scelta Canale di Comunicaz                                                                                               | EMAIL SMS                                                                                                    |
| Indirizzo EMAIL                                                                                                    | Inserisci il tuo indirizzo email                                                                                                    |
| ANNULLA                                                                                                    | MODIFICA<br>RIGENERA OTP                                                                                                    |
| Inserisci il codice OTP che<br>in fase di registrazione                                                                  | ti abbiamo spedito sul canale di comunicazione scelto                                                                                                    |
| 00000                                                                                                    | CONFERMA                                                                                                    |
| Validità OTP                                                                                                    |                                                                                                    |
|                                                                                                    |                                                                                                    |
| Il sodice OTP be une velidit                                                                                             | tà di E minuti dalla data dalla richiacta. Entre tale termine                                                                                                    |

Il codice OTP ha una validità di 5 minuti dalla data della richiesta. Entro tale termine verrà recapitato attraverso il canale selezionato in fase di registrazione e dovrà essere utilizzato per effettuare l'accesso all'area riservata o la conferma della disposizione inserita. Durante il periodo di validità non sarà possibile richiedere un nuovo codice OTP. Scaduto il periodo di validità, si potrà richiedere un nuovo codice utilizzando il comando **RIGENERA OTP** 

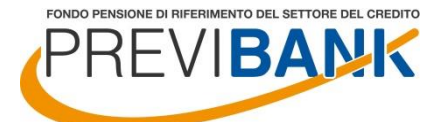

In caso di inserimento corretto dell'OTP anche il completamento dell'iter di registrazione verrà confermato:

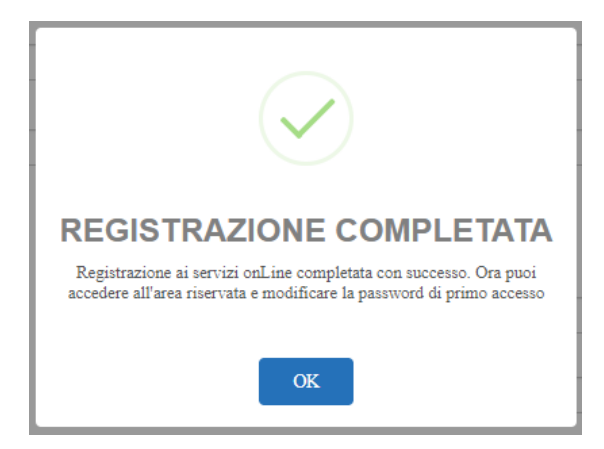

Per garantire maggiore sicurezza, selezionato il comando "OK", l'iscritto verrà rinviato nella maschera relativa alla modifica password, per completare la quale sarà necessario inserire nuovamente l'OTP di validazione:

| Codice F                                                                        | iscale                                                                                                    |
|---------------------------------------------------------------------------------|----------------------------------------------------------------------------------------------------|
|                                                                                 |                                                                                                    |
| Vecchia                                                                         | Password o Password di Primo Accesso                                                                                                    |
| vecchia                                                                         | password                                                                                                    |
| In caso di p<br>primo acce                                                      | rimo cambio password inserisci il numero di iscrizione che corrisponde alla password di<br>sso                                                                                                    |
| Nuova p                                                                         | assword                                                                                                    |
| nuova                                                                           | password                                                                                                    |
| Conferm                                                                         | a nuova password                                                                                                    |
| conferi                                                                         | na nuova password                                                                                                    |
| se hai effe                                                                     | ttuato un recupero password, nel secondo campo "Vecchia Password o<br>di Primo Accesso" devi inserire la password che hai ricevuto dal Fondo<br>tramite procedura di recupero password.                                                                                                    |
| eassword<br>Pensione<br>.a password<br>• almei<br>• almei<br>• almei<br>• almei | deve essere composta da almeno 8 caratteri alfanumerici (lettere e/o numeri) di cui:<br>10 una lettera maiuscola;<br>10 un carattere speciale da selezionare tra i seguenti: \$ % & ( @ # = ) . , : ; + ^;<br>10 un numero;                                                                                                  |
| Password<br>Pensione<br>almen<br>almen<br>almen<br>almen<br>almen               | deve essere composta da almeno 8 caratteri alfanumerici (lettere e/o numeri) di cui:<br>10 una lettera maiuscola;<br>10 una lettere minuscola;<br>10 un carattere speciale da selezionare tra i seguenti: \$ % & ( @ # = ) . , : ; + ^;<br>10 un numero;<br><sup>1</sup> uscole e minuscole sono da considerarsi differenti. |

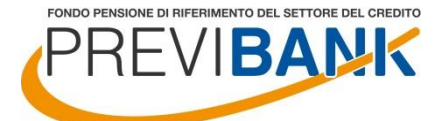

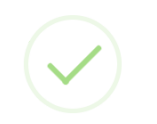

#### PASSWORD MODIFICATA!

Grazie, i tuoi dati sono stati aggiornati. Dal prossimo accesso ricordati di utilizzare la nuova password. Buona navigazione!

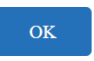

Al termine della procedura di cambio password verrà consentito l'accesso automatico all'area riservata.

Da questo momento in poi, solo qualora l'iscritto intendesse utilizzare una disposizione istanziata dalla propria area riservata, verrà chiesto di confermare l'azione inserendo l'OTP inviato al canale sicuro indicato in fase di registrazione.

Per il semplice accesso e consultazione dell'area riservata, non sarà attivato alcun OTP.

Il canale sicuro (indirizzo mail o numero di cellulare) non potrà essere variato in autonomia da parte dell'iscritto, ma dovrà essere richiesta apposita autorizzazione al Fondo Pensione Previbank, cliccando su "Reimposta canale sicuro", compilando il format online e caricando direttamente in procedura copia del documento di identità in corso di validità.

| Codice Fisca | ale                                    |
|--------------|----------------------------------------|
| Inserisci il | tuo codice fiscale                     |
| Password     |                                        |
| Password     |                                        |
|              | ACCEDI                                 |
|              |                                        |
| Registrati a | i servizi onLine                       |
| Hai dimenti  | icato la password?                     |
| Hai cambia   | to il cellulare o l'email? Reimposta i |

Al termine dell'aggiornamento l'iscritto verrà opportunamente avvisato tramite notifica del sistema e potrà completare la procedura di accesso all'Area riservata.

N.B. Nel caso in cui non si sia stato effettuato alcun accesso all'area riservata post adesione, occorre direttamente utilizzare la funzione "Reimposta canale sicuro" come sopra descritto.

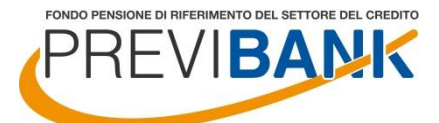

## PROCEDURA DI RECUPERO PASSWORD

Qualora l'iscritto non ricordi la propria password di accesso all'area riservata ha la possibilità, come si effettuava prima dell'introduzione della nuova procedura OTP, di recuperare in autonomia la credenziale di primo accesso. Anche questa procedura è stata rivista per rispondere ai più recenti ed elevati standard di sicurezza.

Per accedere alla funzionalità è necessario opzionare il comando "HAI DIMENTICATO LA PASSWORD?" fruibile dal form di login.

| AREA                                      | RISERVATA ISCRITTO      |
|-------------------------------------------|-------------------------|
|                                           |                         |
| Codice Fiscale                            |                         |
| Inserisci il tuo codice fiscale           |                         |
| Password                                  |                         |
| Password                                  |                         |
|                                           |                         |
|                                           | ACCEDI                  |
|                                           |                         |
| Registrati ai servizi onLine              |                         |
| Hai dimenticato la password?              |                         |
| Hai cambiato il cellulare o l'email? Rein | nposta il canale sicuro |
|                                           |                         |

Una volta selezionato il comando ed inserito nuovamente il codice fiscale a conferma, si accede alla procedura di recupero password, che richiede l'utilizzo del **numero di iscrizione** (reperibile nel prospetto delle prestazioni pensionistiche – fase di accumulo, oppure richiedendolo all'indirizzo <u>segreteria@previbank.it</u>, corredando la richiesta con copia del documento d'identità in corso di validità):

| PASSWORD S                      | MARRITA |
|---------------------------------|---------|
|                                 |         |
| Codice Fiscale                  |         |
| Inserisci il tuo codice fiscale |         |
|                                 |         |
|                                 |         |

Al **primo** utilizzo della procedura di recupero password (quindi a procedura di registrazione non ancora ultimata) non viene richiesta alcuna conferma dispositiva tramite utilizzo dell'OTP mentre lo stesso verrà richiesto ad ogni successivo tentativo di rigenerazione della password:

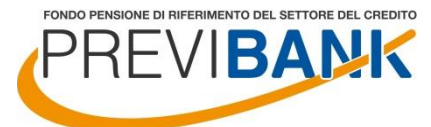

NON AVENDO ANCORA REGISTRATO IL CANALE SICURO (EMAIL O SMS) PER L'INVIO DELL'OTP, DOVRAI UTILIZZARE IL METODO STANDARD PER IL RECUPERO PASSWORD CHE PREVEDE L'INSERIMENTO DEL CODICE FISCALE E DEL NUMERO DI ISCRIZIONE

| F                      | PASSWORD SMARRITA                                             |
|------------------------|---------------------------------------------------------------|
| Codice Fiscale         | Inserisci il tuo codice fiscale                               |
| Numero di iscrizione * | lo trovi sulla lettera di benvenuto ricevuta all'atto dell'ad |
|                        | HO DIMENTICATO IL NUMERO DI<br>ISCRIZIONE                     |
| ANNULLA                | CONTINUA                                                      |

Una volta inseriti codice fiscale e numero di iscrizione, viene data la possibilità di recuperare la password di primo accesso tramite mail (o numero di cellulare). Gli indirizzi proposti e parzialmente criptati sono quelli codificati nella posizione individuale.

|                                                               | PASSWORD SMARRITA                                                  |
|---------------------------------------------------------------|--------------------------------------------------------------------|
| Codice Fiscale                                                |                                                                    |
| Numero di iscrizione *                                        | t                                                                  |
| Invieremo una <b>nuova P</b><br>di <b>posta elettronica</b> : | assword di primo accesso all'area riservata, al seguente indirizzo |
| Email                                                         | MODIFICA                                                           |
| Recupera la passw                                             | ord tramite SMS                                                    |
|                                                               |                                                                    |
| ANNULLA                                                       |                                                                    |

Qualora l'iscritto desideri utilizzare dei contatti differenti da quelli proposti, lo potrà fare selezionando il comando "MODIFICA". Sarà richiesto di specificare il nuovo contatto di riferimento e di completare la richiesta tramite l'upload di copia di un documento di identità in corso di validità. La password verrà trasmessa non appena il Fondo Pensione Previbank terminerà l'attività di verifica sulla documentazione giustificativa trasmessa:

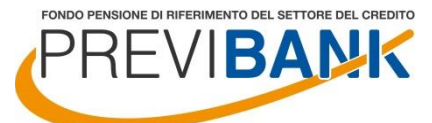

FONDO PENSIONE PREESISTENTE

FONDO PENSIONE DI RIFERIMENTO DEL SETTORE DEL CREDITO Iscritto all'Albo tenuto dalla COVIP con il n. 1059 Istituito in Italia

| Codice Fiscale                                                |                                                                                                    |
|---------------------------------------------------------------|----------------------------------------------------------------------------------------------------|
| Numero di iscrizio                                            | ne *                                                                                                    |
| Invieremo una <b>nuo</b><br>di <b>posta elettronic</b>        | <b>va Password di primo accesso</b> all'area riservata, al seguente indirizzo<br><b>a</b> :                                                                                 |
| Email                                                         | ANNULLA                                                                                                    |
| Recupera la pa                                                | assword tramite SMS                                                                                                    |
| Recupera la pa                                                | assword tramite SMS Documento d'identità in corso di validità fronte/retro                                                                                                  |
| Recupera la pa<br>Allegare copia del<br>Documento             | assword tramite SMS Documento d'identità in corso di validità fronte/retro CERCA FILE                                                                                       |
| Recupera la pa<br>Allegare copia del<br>Documento<br>identità | Documento d'identità in corso di validità fronte/retro<br>Estensioni Ammesse: .pdf / .jpg - ( MAX 5 files ) - ( MAX : 5<br>MB a file )                                      |
| Recupera la pa<br>Allegare copia del<br>Documento<br>identità | assword tramite SMS<br>Documento d'identità in corso di validità fronte/retro<br>CERCA FILE<br>Estensioni Ammesse: .pdf / .jpg - ( MAX 5 files ) - ( MAX : 5<br>MB a file ) |

Nel caso in cui la procedura di recupero password non si riesca a completare per la mancata disponibilità del numero di iscrizione, è possibile accedere alla procedura di recupero numero di iscrizione. Sarà sufficiente opzionare il comando "HO DIMENTICATO IL NUMERO DI ISCRIZIONE".

| NON AVENDO ANCORA REGISTRATO IL CANALE SICURO (EMAIL O SMS) PER L'INVIO     |
|-----------------------------------------------------------------------------|
| DELL'OTP, DOVRAI UTILIZZARE IL METODO STANDARD PER IL RECUPERO PASSWORD CHE |
| PREVEDE L'INSERIMENTO DEL CODICE FISCALE E DEL NUMERO DI ISCRIZIONE         |

| F                      | PASSWORD SMARRITA                                              |
|------------------------|----------------------------------------------------------------|
| Codice Fiscale         | Inserisci il tuo codice fiscale                                |
| Numero di iscrizione * | lo trovi sulla lettera di benvenuto ricevuta all'atto dell'ad- |
|                        | HO DIMENTICATO IL NUMERO DI<br>ISCRIZIONE                      |
| ANNULLA                | CONTINUA                                                       |

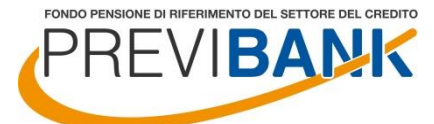

NON AVENDO ANCORA REGISTRATO IL CANALE SICURO (EMAIL O SMS) PER L'INVIO DELL'OTP, DOVRAI UTILIZZARE IL METODO STANDARD PER IL RECUPERO PASSWORD CHE PREVEDE L'INSERIMENTO DEL CODICE FISCALE E DEL NUMERO DI ISCRIZIONE

| NU             | IMERO ISCRIZIONE SMARRIT        | 0        |
|----------------|---------------------------------|----------|
| Codice Fiscale | Inserisci il tuo codice fiscale |          |
| ANNULLA        |                                 | CONTINUA |

La procedura a cui si accede è analoga a quella prevista per il recupero password ma, per ragioni di sicurezza, non sarà possibile richiedere l'invio del codice ad un contatto differente rispetto a quello codificato nella posizione individuale, mentre sarà sempre necessario completare la richiesta allegando copia del proprio documento di identità in corso di validità:

NON AVENDO ANCORA REGISTRATO IL CANALE SICURO (EMAIL O SMS) PER L'INVIO DELL'OTP, DOVRAI UTILIZZARE IL METODO STANDARD PER IL RECUPERO PASSWORD CHE PREVEDE L'INSERIMENTO DEL CODICE FISCALE E DEL NUMERO DI ISCRIZIONE

|                                 | NUMERO ISCRIZIONE SMARRITO                                                                                                    |
|---------------------------------|----------------------------------------------------------------------------------------------------|
| Codice Fiscale                  |                                                                                                    |
| Invieremo il <b>num</b> o       | ero iscrizione, al seguente indirizzo di posta elettronica:                                                                                                    |
| Email                           |                                                                                                    |
| Recupera il r                   | numero iscrizione tramite SMS                                                                                                    |
| Allegare copia de               | el Documento d'identità in corso di validità fronte/retro                                                                                                    |
| Documento                       | CERCA FILE                                                                                                    |
| Identita                        | CENCATTEE                                                                                                    |
| Identita                        | Estensioni Ammesse: .pdf / .jpg - ( MAX 5 files ) - ( MAX : 5<br>MB a file )                                                                                                    |
| identita<br>Se i recapiti sopra | Estensioni Ammesse: .pdf / .jpg - ( MAX 5 files ) - ( MAX : 5<br>MB a file )<br>indicati non sono corretti contatta il fondo allegando in documento di<br>identità in corso di validità. |

Qualora l'iscritto volesse comunque variare i propri contatti di recapito del numero di iscrizione dovrà inviare apposita autorizzazione al Fondo Pensione Previbank compilando il format online, caricando copia del documento di identità in corso di validità. Al termine dell'aggiornamento, l'iscritto verrà opportunamente avvisato e potrà procedere con il seguito di competenza.

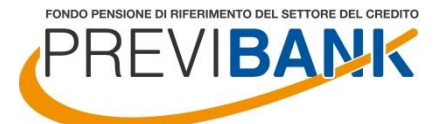

## PROCEDURA DI RESET DEL CANALE SICURO

Qualora l'iscritto abbia la necessità di reimpostare il canale sicuro, per motivi di variazione indirizzo mail (o numero di cellulare), ha la possibilità di avviare in autonomia la richiesta. Anche questa procedura è stata rivista per rispondere ai più recenti ed elevati standard di sicurezza.

Per accedere alla funzionalità di reset del canale sicuro è necessario opzionare il comando "HAI CAMBIATO IL CELLULARE O L'EMAIL? REIMPOSTA IL CANALE SICURO" fruibile dal form di login.

|    | AREA RISERVATA ISCRITTO                                        |  |  |  |
|----|----------------------------------------------------------------|--|--|--|
| Co | dice Fiscale                                                   |  |  |  |
|    | Inserisci il tuo codice fiscale                                |  |  |  |
| Pa | ssword                                                         |  |  |  |
|    | Password                                                       |  |  |  |
|    | ACCEDI                                                         |  |  |  |
|    |                                                                |  |  |  |
| Re | gistrati ai servizi onLine                                     |  |  |  |
| Ha | ai dimenticato la password?                                    |  |  |  |
| Ha | ai cambiato il cellulare o l'email? Reimposta il canale sicuro |  |  |  |
|    |                                                                |  |  |  |

Una volta selezionato il comando ed inserito nuovamente il codice fiscale a conferma, si accede alla procedura di reset del canale sicuro, che richiede l'utilizzo del **numero di iscrizione** (reperibile nel prospetto delle prestazioni pensionistiche – fase di accumulo, oppure richiedendolo come segue):

| RESET CANALE SICURO                                                          |                     |
|------------------------------------------------------------------------------|---------------------|
| Codice Fiscale                                                               |                     |
| Inserisci il tuo codice fiscale                                              |                     |
| Numero di iscrizione *                                                       |                     |
| Numero iscrizione                                                            |                     |
| Solo se sei già registrato il numero di adesione può essere recuper sezione. | rato tramite questa |
|                                                                              |                     |
| ANNULLA                                                                      | AVANTI              |

È possibile in alternativa accedere alla procedura di recupero numero di iscrizione opzionando il comando "SEZIONE".

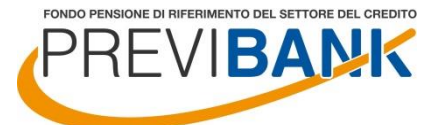

Una volta recuperato il numero di iscrizione, per ragioni di sicurezza, sarà sempre necessario completare la richiesta allegando copia del proprio documento di identità in corso di validità:

| Numero di iso | rizione *                                        |            |
|---------------|--------------------------------------------------|------------|
|               |                                                  |            |
| Documento io  | entità                                           |            |
|               | ×                                                | CERCA FILE |
| Estancioni A  | mmosso: pdf / ipg (MAY 5 filos) (MAY · 5 MP - fi | ( ماز      |

Una volta selezionato il comando di RESET LOGIN sarà necessario attendere una comunicazione di conferma inviata tramite il sistema per procedere con la nuova registrazione ai servizi online.

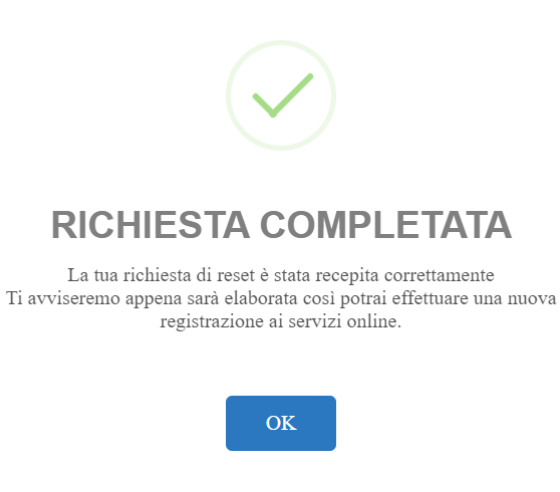